## Pridávanie nových odkazov do navigácie

Last updated November 18, 2024

Môžete to urobiť takto:

**1.** Kliknutím na **"Tri prúžky"** spustíte umiestnením kurzora myši na blok Hlavička. Kliknite na ikonu **Nastavenia navigácie**:

**2.** V nastaveniach Navigácie kliknite na **fialové tlačidlo +** a pridajte do navigácie novú položku.

**3.** V ponuke **Nová položka** zadajte názov novej položky tak, ako sa má zobrazovať v navigácii. Vyberte jednu z troch možností: Otvoriť stránku, Prejdite na blok, Otvoriť webovú adresu.

**4.** Ak chcete, aby odkaz otvoril stránku na vašom webe, kliknite na položku **Otvoriť stránku** a v rozbaľovacom zozname vyberte stránku, ktorú chcete pridať.

Po vybratí stránky zo zoznamu kliknite na tlačidlo **Odoslať** a v ponuke sa zobrazí nový odkaz.

**5.** Ak chcete, aby odkaz otvoril ďalší blok na vašej stránke, vyberte **Prejdite na možnosť blokovania** a vyberte blok z rozbaľovacieho zoznamu:

Kliknite na tlačidlo Odoslať a v navigačnej ponuke sa zobrazí odkaz na blok.

**6.** Ak chcete, aby sa odkazom otvorila iná adresa webovej stránky, vyberte v rozbaľovacom zozname možnosť **Otvoriť webovú adresu** a do poľa zadajte adresu URL webovej stránky:

Môžete tiež vytvoriť odkaz tak, aby sa Otvoril na novej karte.

Po dokončení pridávania potvrď te zmeny kliknutím na tlačidlo Odoslať.